# Your**HR** Self-Service System User Guide

# **Access Payslip**

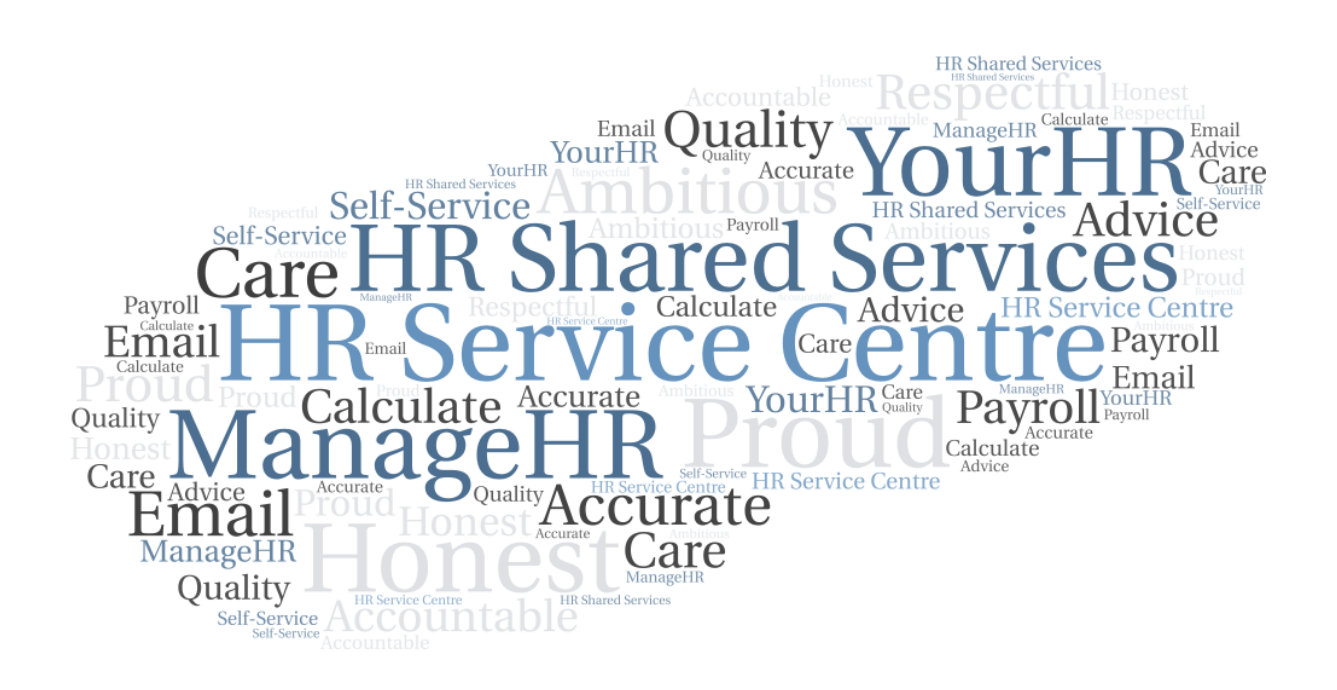

## Contents

| 1 | Introduction    |                          |   |  |  |  |  |
|---|-----------------|--------------------------|---|--|--|--|--|
|   | 1.1             | General                  | 3 |  |  |  |  |
| 2 | G               | eneral Guidance          | 4 |  |  |  |  |
| 3 | Fr              | equently Asked Questions | 4 |  |  |  |  |
| 4 | Latest Payslips |                          |   |  |  |  |  |
| 5 | Pa              | ayslips                  | 5 |  |  |  |  |
|   | 5.1             | Payslip Details          | 6 |  |  |  |  |
|   | 5.2             | Download                 | 6 |  |  |  |  |
| 6 | CI              | hange History            | 9 |  |  |  |  |

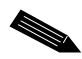

**Note:** You can jump to the section you need by clicking any of the headings listed above.

### 1 Introduction

#### 1.1 General

YourHR allows you to view and download payslips online. You can access Payslips from the short cut on the Home screen when you first log in to YourHR or from the My Pay menu option.

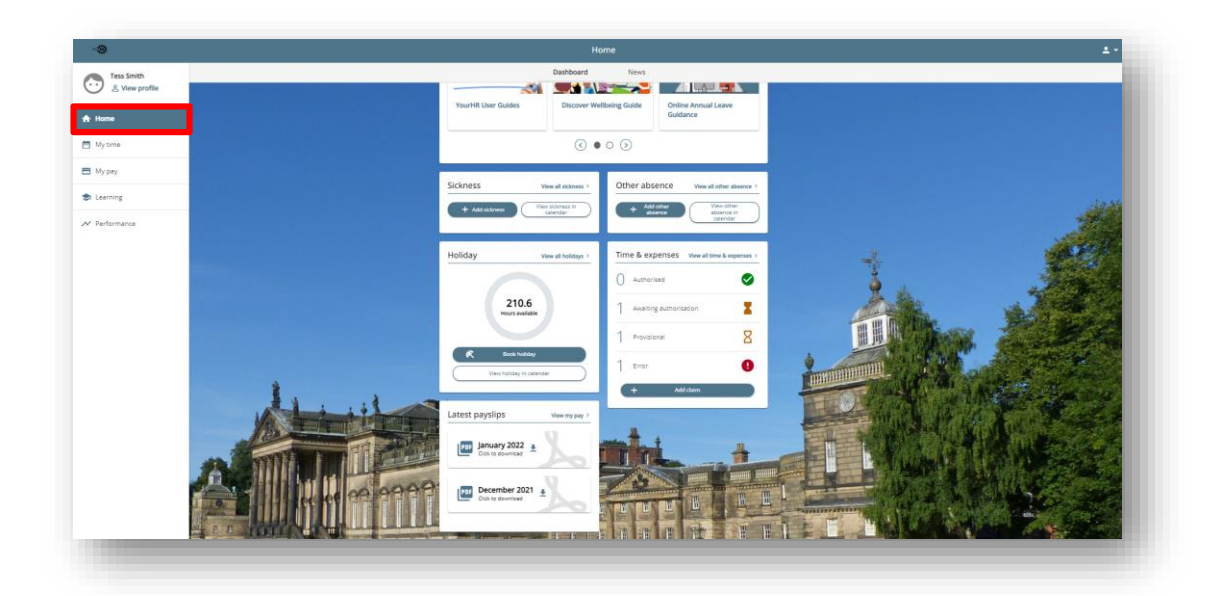

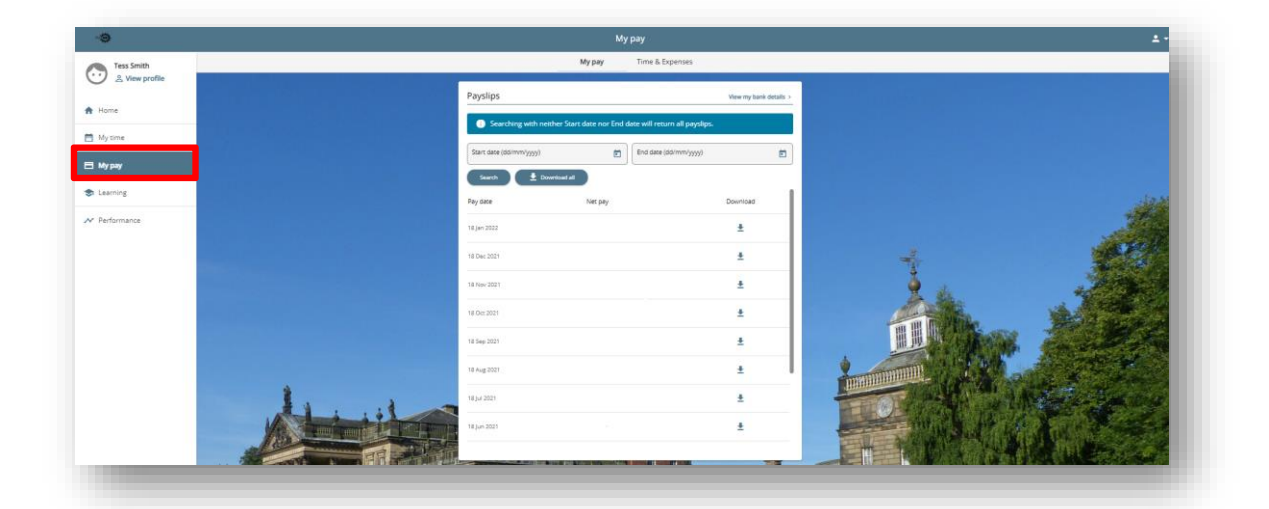

**Note:** This document is updated regularly. Always refer to the latest version available from the User Guide section of the YourHR news carousel.

#### 2 General Guidance

| Ŧ | If a field has a small downwards button next to it, click this to download the corresponding information. |
|---|----------------------------------------------------------------------------------------------------|
|   | If a field has a small calendar button next to it, click this to enter the relevant date.                 |

If you do not use the YourHR system for 60 minutes, the system will time out for security reasons.

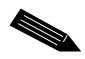

Note: Do not use web browser navigation buttons.

#### **3** Frequently Asked Questions

Click here to view frequently asked questions relating to the YourHR system.

#### 4 Latest Payslips

The Latest Payslips tile is available from the YourHR Home screen.

You can download your two most recent payslips in PDF file format by using the View My Pay button and selecting a payslip to download it.

Select View My Pay to go to the Payslips page.

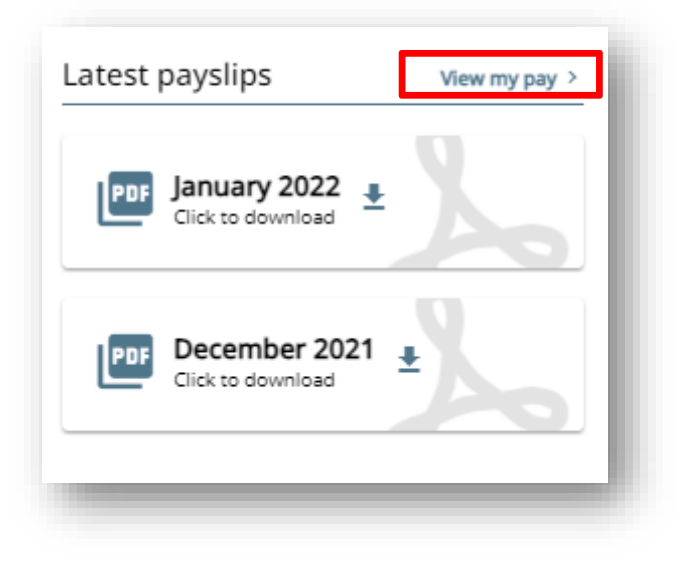

## 5 Payslips

These are available from View My Pay on the Latest Payslips tile on the Home screen or from the My Pay menu.

Payslips are displayed in Pay Date order. Click the download button to download the payslip for the selected month as a PDF file.

| Conching with points    | ar Start date per End date will re |                   |
|-------------------------|------------------------------------|-------------------|
|                         |                                    | urn all payslips. |
| Start date (dd/mm/yyyy) | End date                           | : (dd/mm/yyyy)    |
| Search 🛨 Downk          | Net pay                            | Download          |
| 8 Jan 2022              |                                    | Ŧ                 |
| 8 Dec 2021              |                                    | Ŧ                 |
| 8 Nov 2021              |                                    | <u>+</u>          |
| 8 Oct 2021              |                                    | Ŧ                 |
| 8 Sep 2021              |                                    | Ŧ                 |
| 8 Aug 2021              |                                    | Ŧ                 |
| 8 Jul 2021              |                                    | Ŧ                 |
| 8 Jun 2021              |                                    | ±                 |

Use the Start Date and End Date fields to search for payslips within a specific date range or select the Pay Date of a payslip to view the Payslip Details.

### 5.1 Payslip Details

This page contains full information about your payslip with the option to download it.

| yslip details: 18 Jan 20 | 22  |      |          |                               |      |        |                               | Download |
|--------------------------|-----|------|----------|-------------------------------|------|--------|-------------------------------|----------|
| Employee Name            |     |      |          |                               |      |        | Tax Period<br>Tax Code        |          |
| Reference No.            |     |      |          |                               |      |        | NI Number<br>NI Category      |          |
| ayments                  |     |      |          | Deductions                    |      |        | This Period                   |          |
| ayment                   | U/T | Rate | Cash     | Deduction                     | Rate | Cash   | Description                   | Value    |
| ialary                   |     |      |          | Tax                           |      |        | Taxable Payments This Period  |          |
| greed Leave Purchase     |     |      |          | NI - A                        |      | - N    | Pensionable Pay This Period   |          |
|                          |     |      |          | LGPS - South Yorkshire - Main |      |        | Employer's NI This Period - A |          |
|                          |     |      |          |                               |      |        | Year-to-date                  |          |
|                          |     |      |          |                               |      |        | Description                   | Value    |
|                          |     |      |          |                               |      |        | Tax Paid YTD                  |          |
|                          |     |      |          |                               |      |        | NI Paid YTD - A               |          |
|                          |     |      |          |                               |      |        | Taxable Pay YTD               |          |
|                          |     |      |          |                               |      |        | Niable Pay YTD                |          |
| Total Payments           |     |      | 1.721.90 | Total Deductions              |      | 326.62 | NFT PAY                       | 1,395,28 |

**Note:** The payslip image above is for example purposes only.

#### 5.2 Download

To download a payslip from YourHR, you can either:

• Use the Click to Download feature on the Payslips tile (for your two most recent payslips only).

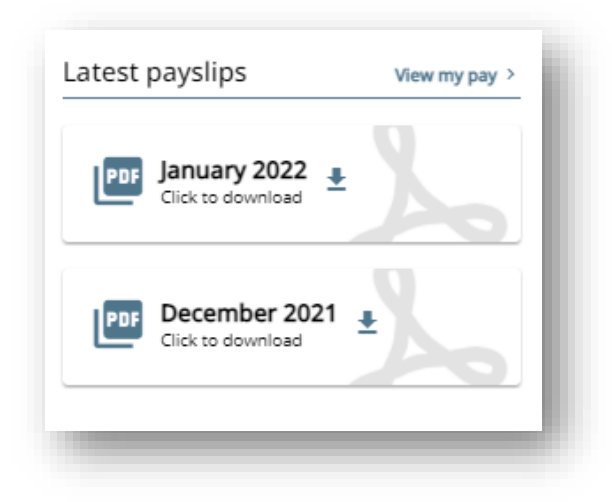

• Click the Download icon on the Payslips page

| Start date (dd/mm/yyyy) | End date (dd/ | mm/yyyy) |
|-------------------------|---------------|----------|
| Search 🛨 D              | ownload all   |          |
| Pay date                | Net pay       | Download |
| 18 Jan 2022             |               | ±        |
| 18 Dec 2021             |               | ±        |
| 18 Nov 2021             |               | ±        |
| 18 Oct 2021             |               | <b>±</b> |
| 18 Sep 2021             |               | <b>±</b> |
| 18 Aug 2021             |               | ±        |
| 18 Jul 2021             |               | *        |
| 18 Jun 2021             |               | <u>+</u> |

Click the Download button in the top-right hand corner on the Payslip Details
page

| yslip details: 18 Jan 202 | 2   |      |          |                               |                              |      |                               | 🛓 Download |
|---------------------------|-----|------|----------|-------------------------------|------------------------------|------|-------------------------------|------------|
| Employee Name             |     |      |          |                               |                              |      | Tax Period                    |            |
|                           |     | _    |          |                               |                              |      | Tax Code<br>NI Number         |            |
| Reference No.             |     |      |          |                               |                              |      | NI Category                   |            |
| Payments                  |     |      |          | Deductions                    |                              |      | This Period                   |            |
| Payment                   | U/T | Rate | Cash     | Deduction                     | Rate (                       | ash  | Description                   | Value      |
| Salary Tax                |     | Tax  |          |                               | Taxable Payments This Period |      |                               |            |
| Agreed Leave Purchase     |     |      |          | NI - A                        |                              |      | Pensionable Pay This Period   |            |
|                           |     |      |          | LGPS - South Yorkshire - Main |                              |      | Employer's NI This Period - A |            |
|                           |     |      |          |                               |                              |      | Year-to-date                  |            |
|                           |     |      |          |                               |                              |      | Description                   | Value      |
|                           |     |      |          |                               |                              |      | Tax Paid YTD                  |            |
|                           |     |      |          |                               |                              |      | NI Paid YTD - A               |            |
|                           |     |      |          |                               |                              |      | Taxable Pay YTD               |            |
|                           |     |      |          |                               |                              |      | Niable Pay YTD                |            |
| Total Payments            |     |      | 1,721.90 | Total Deductions              | 32                           | 5.62 | NET PAY                       | 1,395.28   |

When you download a payslip (via any of the above options), you will get a PDF file which also contains more detail than the online view. This includes the organisation's branding, your full name and address and the payment method for your salary.

| 1 New Stree<br>Newtown<br>South Yorks<br>T20 1ST | et<br>shire  |         |                                      |          |                                                                      | Ho         |
|--------------------------------------------------|--------------|---------|--------------------------------------|----------|----------------------------------------------------------------------|------------|
|                                                  |              |         |                                      | PRIVA    | TE AND CO                                                            | ONFIDENT   |
| Payroll Name                                     | RMBC Dirc Pl | D 18th  |                                      | )        | Paydate                                                              | 18/01/2022 |
| Employee Name                                    | ) (          |         |                                      |          | Tax Period<br>Tax Code<br>N.I. Number                                |            |
| Reference No.                                    |              |         |                                      | $\equiv$ | N.I. Code                                                            |            |
| Payments                                         |              |         | eductions                            |          | This Period                                                          |            |
| Salary<br>Agreed Leave Purchase                  |              | T.<br>N | ex<br>- A<br>SPS - South Yorkshire - |          | Employer's NI Thi                                                    | ins<br>is  |
|                                                  |              |         |                                      |          | Year-to-date                                                         |            |
|                                                  |              |         |                                      |          | Tax Paid YTD<br>NI Paid YTD - A<br>Taxable Pay YTD<br>Niable Pay YTD | )          |
| Payments                                         |              |         | eductions                            |          |                                                                      |            |
|                                                  |              |         |                                      |          | Paid By                                                              | BACS       |
|                                                  |              |         |                                      |          |                                                                      |            |

Note: The payslip image above is for example purposes only.

## 6 Change History

| Date Revised | Date Approved | Summary of Changes        | Author         |
|--------------|---------------|---------------------------|----------------|
|              | 09/02/2022    | Initial document creation | Elliott Carter |
|              |               |                           |                |